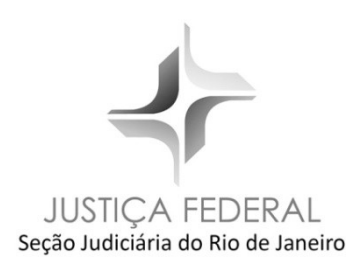

## Guia de geração de arquivos PDF

Elaboração: SAJ/CAIP/SEATE Projeto gráfico: SID/CIPE/SEPED

## 1 CRIAÇÃO DE ARQUIVO PDF A PARTIR DO EDITOR DE TEXTOS

1) Se o editor de textos utilizado for o Writer, do LibreOffice, basta ir no menu Arquivo e selecionar a opção "Exportar como PDF".

2) Se o editor de textos utilizado for o Microsoft Word 2007 ou superior, deve-se exportar o arquivo como PDF, convertendo-o diretamente para a versão 1.4. Para isso, acesse o menu "Arquivo", opção "Salvar Como". Selecione o tipo de arquivo PDF, acionando o botão "Opções" e localizando a caixa de verificação chamada "Compatível com ISO 19005-1 (PDF/A)", que deverá ser marcada. Depois, clique em "ok" e clique em publicar ou salvar, conforme apresentado pelo editor.

**Observação**: o formato PDF/A ou PDF/A-1 é um padrão especificado na norma ISO/IEC 19005-1, destinado a criação de documentos digitais adequados para a preservação de longo prazo. Foi desenvolvido a partir da versão 1.4 do formato PDF e apresenta compatibilidade com o processo eletrônico.

3) Se o editor de textos utilizado for o Microsoft Word 2003 ou anterior ou um outro editor, utilize um programa que instale uma impressora virtual no ambiente Windows, capaz de "imprimir" no formato PDF.

Como exemplo, seguem os procedimentos de utilização do PDF Creator:

• Instale um software criador de arquivo PDF. Utilize os sites de busca e escolha um de sua preferência. Utilizamos nas figuras abaixo o programa PDF Creator 1.5.

• Após a instalação, verifique na Ajuda como configurar o programa para gerar arquivos PDF na versão 1.4.

• Abra o arquivo a ser convertido para PDF no editor de texto e no menu Arquivo, selecione "Imprimir".

• No campo Nome da impressora, clique na seta para baixo e selecione como impressora o PDF Creator.

| Imprimir                                                                                                    |                                                                             | ? X                   |
|----------------------------------------------------------------------------------------------------|-----------------------------------------------------------------------------|-----------------------|
| Impressora<br>Nome: PDFCreator                                                                                                    |                                                                             | Propri <u>e</u> dades |
| Status: Ociosa<br>Tipo: PDFCreator<br>Onde: pdfcmon<br>Comentário: eDoc Printer                                                                                                    |                                                                             | Localizar impressora  |
| Intervalo de páginas<br>© Iodas<br>© Página atual © Seleção<br>© Páginas:<br>Separe com ponto-e-vírgula os números e/ou<br>intervalos de páginas a serem impressos. Ex.:<br>1;3;5-12;4 | Cópias<br>Número de <u>c</u> ópias:                                         | ]1                    |
| Imprimir: Documento 💽<br>Imprimir: Todas as páginas do intervalo 💽                                                                                                    | -Zoom<br>Páginas por <u>f</u> olha:<br>Ajustar ao tamanho <u>d</u> o papel: | 1 página 💌            |
| Opções                                                                                                    |                                                                             | OK Fechar             |

• Clique em "Salvar". Na outra janela, dê um nome ao arquivo e clique em "Salvar".

| PDFCreator 1.5.0                               | _ 🗆 🗙          |
|------------------------------------------------|----------------|
| I ítulo do Documento:                          |                |
| petição-p1.pdf                                 |                |
| Data de Criação:                               |                |
| 20120911150612                                 | Agora          |
| Data de Modificação:                           |                |
| 20120911150612                                 | Agora          |
|                                                |                |
| Autor:                                         |                |
|                                                |                |
| Agsunto:                                       |                |
|                                                |                |
| Palavras-Chave:                                |                |
|                                                |                |
| ⊢ Perfil                                       |                |
| Padrão                                         | •              |
| ,                                              |                |
| 🗹 Após salvar <u>a</u> brir arquivo de saída   |                |
| Edite arquivos PDF com o PDFArchitect          |                |
| <u>Cancelar</u> Aguardar Opções <u>E</u> -mail | <u>S</u> alvar |

| Salvar com                                                                   | 0                                                                    | ? ×                |
|------------------------------------------------------------------------------|----------------------------------------------------------------------|--------------------|
| Salvar em:                                                                   | : 🕼 Desktop 💽 🕑 🗇 🖽 🕶                                                |                    |
| Documentos<br>recentes<br>Desktop<br>Meus<br>documentos<br>Meu<br>computador | Meus documentos<br>Meu computador<br>Meus locais de rede             |                    |
| Meus locais de<br>rede                                                       | Nome do arquivo: petição 💌<br>Salvar como tipo: Arquivos PDF (°.pdf) | Salvar<br>Cancelar |

## 2 CONVERSÃO DE ARQUIVOS PDF PARA A VERSÃO 1.4

1) Verifique se o seu arquivo PDF já está na versão 1.4. Para isso, clique no arquivo com o botão direito do mouse e escolha Propriedades:

| Detic. | Open with Acrobat 7.0<br>Imprimir                                                                                                    |   |
|--------|----------------------------------------------------------------------------------------------------|---|
|        | 15. Combine in Adobe Acrobat                                                                                                    |   |
|        | Abrir com                                                                                                    | • |
|        | C Filzip                                                                                                    | • |
|        | <ul> <li>Adicionar para o arquivo</li> <li>Adicionar para "peticao.rar"</li> <li>Comprimir e enviar por e-mail</li> <li>Comprimir para "peticao.rar" e enviar por e-mail</li> <li>Analisar com o a-squared Free</li> </ul> |   |
|        | Enviar para                                                                                                    |   |
|        | Recortar<br>Copiar                                                                                                    |   |
|        | Criar atalho<br>Excluir<br>Renomear                                                                                                    |   |
|        | Propriedades                                                                                                    |   |

2) Em seguida, clique na aba PDF e verifique a versão do seu arquivo. No exemplo abaixo, o PDF está na versão 1.6. Ou seja, é necessário convertê-lo para a versão 1.4.

| Title:                                          |           |              |                  |           |             |
|-------------------------------------------------|-----------|--------------|------------------|-----------|-------------|
| Subject:                                        | 1         |              |                  |           |             |
| Keywords:                                       |           |              |                  |           |             |
| Created:                                        | segunda-  | feira, 30 de | novemb           | oro de 21 | 009, 21:49: |
| Application:<br>PDF Producer:                   | Acrobat V | Veb Capture  | e 7.0            | 10 UB 21  | 009, 21:49: |
| Application:<br>PDF Producer:<br>Fast Web View: | Acrobat V | Veb Capture  | e 7.0<br>ersion: | 1.6       | ]           |

3) Para converter o arquivo PDF para a versão 1.4, é necessário instalar um software. Utilize os sites de busca para localizar e baixar o software de sua preferência.

Como referência, pode ser adotada a versão mais atual do PDF Creator, disponível em pdfforge.com ou em sourceforge.net/projects/pdfcreator.

Após a instalação, o Windows disponibilizará uma nova impressora virtual, PDFCreator, na lista de opções do comando "Imprimir" de qualquer programa utilizado pelo usuário.

4) Antes de utilizar o programa pela primeira vez, abra o PDF Creator e siga os procedimentos de configuração para gerar arquivos PDF na versão 1.4.

• Acione, no menu "Impressora" (à esquerda), o submenu "Opções", conforme a figura a seguir:

| 🖥 PDFCreator - Monitor                           | de Impress | ão de PDF |         |                      | _ 🗆 × |
|--------------------------------------------------|------------|-----------|---------|----------------------|-------|
| Impressora Documento                             | Exibir Aju | da        |         |                      |       |
| Impressoras                                      | L 1        | L 🖻 🖷 📄   |         | 0                    |       |
| Parar impressora F2                              |            | Criado em | Tamanho | Nome do arquivo      |       |
| Opções Ctr                                       | rl+O       |           |         |                      |       |
| Registro de eventos F3<br>Arquivo de eventos Ctr | rl+L       |           |         |                      |       |
| Fechar                                           |            |           |         |                      |       |
|                                                  |            |           |         |                      |       |
|                                                  |            |           |         |                      |       |
| •                                                |            |           |         |                      |       |
| Status: 0 Documentos na fila.                    |            |           |         | GPL Ghostscript 9.04 |       |

• Na janela que se abre, localize, na coluna à esquerda, a opção "Formatos". Clique em "PDF";

• Na aba "Geral", localize o campo "Compatibilidade" e selecione a opção "Adobe Acrobat 5.0 (PDF 1.4)";

- Na mesma aba, altere o valor do campo "Resolução" para "200" DPI;
- Clique no botão "Salvar", no canto inferior direito, para concluir a configuração.

A configuração completa está ilustrada na figura a seguir:

| <b>Ə Opções</b><br>Perfil                                                                                                    |                                                                                                    |                                                                                                    | ×        |
|----------------------------------------------------------------------------------------------------|----------------------------------------------------------------------------------------------------|----------------------------------------------------------------------------------------------------|----------|
| Padrão                                                                                                    |                                                                                                    | <u> </u>                                                                                                    |          |
| <ul> <li>Programa</li> <li>Configurações Gerais</li> <li>Ghostscript</li> <li>Documento</li> <li>Salvar automáticamente</li> <li>Gróčes</li> <li>Informatos</li> <li>Formatos</li> <li>PNG</li> <li>PLG</li> <li>BMP</li> <li>PCX</li> <li>TIFF</li> <li>PS</li> <li>EPS</li> <li>TXT</li> <li>PSD</li> <li>PCL</li> <li>SVG</li> </ul> | Formatos  Formatos  Formato Adobe  Geral Compressão F  Opções Gerais  Configurações padrão  Padrão  Compatibilidade:  Adobe Acrobat 5.0 (P  Rotacionar automatice  Página Individual  Resolução: 200 dpi  Sobreposição Não-N  Converter dados b  Otimizar para exibi | e PDF<br>Fontes   Cores   Segurança   Assinatur<br>)<br>DF 1.4)<br>amente:<br>v<br>lula v<br>inários para ASCII85<br>ção na Web | a)       |
|                                                                                                    | <u>C</u> ancelar                                                                                                    | <u>R</u> estaurar todas as<br>configurações padrão                                                                              | Salvar 🍃 |

Ao configurar o programa PDF Creator de acordo com os passos informados, todos os arquivos PDFs serão automaticamente salvos na versão 1.4 e com resolução de 200 DPI, obedecendo aos requisitos do processo eletrônico.

## **3 COMBINAÇÃO DE ARQUIVOS PDF**

Para juntar arquivos PDFs separados e formar uma única petição, você deve gerar um PDF multipágina.

Tanto os escâneres quanto os softwares geradores de PDF normalmente têm opção para combinar diversos PDFs em um só.

No software de exemplo (PDF Creator), você pode agregar vários PDFs em um único arquivo. Siga os passos:

• Envie o arquivo para impressão, selecionando o software gerador de PDF (neste exemplo, o PDF Creator).

| Imprimir                                                                                                    |                                                                                              |                                                                            | ? ×                                                               |
|----------------------------------------------------------------------------------------------------|----------------------------------------------------------------------------------------------|----------------------------------------------------------------------------|-------------------------------------------------------------------|
| Impressora<br><u>N</u> ome:                                                                                              | PDFCreator                                                                                   | •                                                                          | Propri <u>e</u> dades                                             |
| Status:<br>Tipo:                                                                                                    | Ociosa<br>PDFCreator                                                                         |                                                                            | Localizar impressora                                              |
| Onde:<br>Comentário:                                                                                                    | pdfcmon<br>eDoc Printer                                                                      |                                                                            | ☐ Imprimir em arqui <u>v</u> o<br>☐ Frente e verso <u>m</u> anual |
| Intervalo de p<br><u>D</u> adas<br><u>D</u> agina atu<br><u>D</u> aginas:<br>Separe com p<br>intervalos de<br>1;3;5-12;4 | áginas<br>Ial Ó Seleção<br>Into-e-vírgula os números e/ou<br>páginas a serem impressos, Ex.: | Cópias<br>Número de <u>c</u> ópias:                                        | 1 ♣                                                               |
| Imprimir: Do<br>Imp <u>r</u> imir: Too                                                                                   | cumento 🔍                                                                                    | Zoom<br>Páginas por <u>f</u> olha:<br>Ajustar ao tamanho <u>d</u> o papel: | 1 página 💌<br>Sem dimensionamento 💌                               |
| Opções                                                                                                    |                                                                                              |                                                                            | OK Fechar                                                         |

• Em vez de salvar, clique em "Aguardar - Armazenar".

| PDFCreator 1.5.0                       | _ 🗆 X          |
|----------------------------------------|----------------|
| <u>I</u> ítulo do Documento:           |                |
| petição-p1.pdf                         |                |
| Data de Criação:                       |                |
| 20120911155744                         | Agora          |
|                                        | ·              |
| Data de Modificação:<br>20120911155744 | Agora          |
|                                        |                |
| Autor:                                 |                |
| huj                                    | ]              |
| Assunto:                               |                |
|                                        |                |
| Palavras-Chave:                        |                |
|                                        |                |
|                                        |                |
| Permi<br>Padrão                        |                |
|                                        |                |
| Após salvar abrir arquivo de saída     |                |
| Edite arguivos PDF com o PDFArchitect  |                |
|                                        |                |
| Cancelar Aguardar Copções E-mail       | <u>S</u> alvar |

• Repita a operação para cada arquivo que deseja combinar em um único PDF. No exemplo abaixo, foram utilizados três arquivos.

| 🖥 PDFCreator -                    | Monitor de                  | Impressão de      | e PDF                | _ 🗆 🗙        |  |
|-----------------------------------|-----------------------------|-------------------|----------------------|--------------|--|
| Impressora Documento Exibir Ajuda |                             |                   |                      |              |  |
|                                   | 😂 🚝 📑 🖥 🛱 🗰 준 6 오 오 响 响 🛛 ? |                   |                      |              |  |
| Título do documento               | Status                      | Criado em         | Tamanho              | Nome do arqu |  |
| 📕 petição-p1.pdf                  | Aguardando                  | 11/09/2012 15:57: | . 286,19 KB          | C:\DOCUME    |  |
| 45                                |                             |                   |                      |              |  |
|                                   |                             |                   |                      |              |  |
|                                   |                             |                   |                      |              |  |
|                                   |                             |                   |                      |              |  |
|                                   |                             |                   |                      |              |  |
|                                   |                             |                   |                      |              |  |
|                                   |                             |                   |                      |              |  |
|                                   |                             |                   |                      |              |  |
| •                                 |                             |                   |                      | •            |  |
| Status: 1 Documento na fila       | 3.                          |                   | GPL Ghostscript 9.05 |              |  |

• Selecione todos os arquivos que deseja combinar. Depois, vá ao menu "Documento" e selecione "Unir".

| PDFCreator - Mon<br>Impressora Documento I | itor de Impressão de PDF<br>Exibir Ajuda                            | <u>_                                    </u> |
|--------------------------------------------|---------------------------------------------------------------------|----------------------------------------------|
|                                            | 중중♀♀疽疽 ?                                                            |                                              |
| Título do documento St                     | Imprimir                                                            | Ctrl+P                                       |
| petição-p3.pdf Ag<br>petição-p3.pdf Ag     | Adicionar<br>Adicionar a partir da área de transferência<br>Excluir | Ctrl+Ins<br>Ctrl+V<br>Del                    |
|                                            | Início<br>Para cima<br>Para baixo<br>Final                          | Ctrl+T<br>Ctrl+D<br>Ctrl+B                   |
| <pre></pre>                                | Unir<br>Unir tadas 났                                                | Ctrl+C<br>Ctrl+A                             |
| Status: 3 Documentos na fila.              | GPL Ghostscript 9.05                                                | 1.                                           |

• Os três arquivos passarão a ser um só PDF. Selecione "Imprimir" e clique em "Salvar".

| PDFCre                          | ator - Monitor de Impressão d                                                  | le PDF                               | <u>_ 🗆 ×</u>    |
|---------------------------------|--------------------------------------------------------------------------------|--------------------------------------|-----------------|
| Impressura                      | Locumento Exibir Ajuua                                                         | Chriup                               |                 |
|                                 |                                                                                | Ctri+P                               |                 |
| T ítulo do docu<br>petição-p1.p | Adicionar <sup>70</sup><br>Adicionar a partir da área de transferên<br>Excluir | Ctrl+Ins<br>ncia Ctrl+V<br>Del       | Vome do arquivo |
|                                 | Início<br>Para cima<br>Para baixo<br>Final                                     | Ctrl+T<br>Ctrl+U<br>Ctrl+D<br>Ctrl+B |                 |
|                                 | Unir<br>Unir todos                                                             | Ctrl+C<br>Ctrl+A                     |                 |
| •                               |                                                                                |                                      | •               |
| Status: 1 Docun                 | nento na fila. G                                                               | GPL Ghostscript 9.05                 | 1.              |

• Escolha a pasta de sua preferência. Sua petição está pronta para ingressar no processo eletrônico.